Universität Osnabrück VL 17 1

Informatik B - Objektorientierte Programmierung in Java

Vorlesung 17: 3-Schichten-Architektur 2 Fachkonzept - Datenhaltung

© SS 2005 Prof. Dr. F.M. Thiesing, FH Dortmund

| Inhalt                     | Informatik B                      |
|----------------------------|-----------------------------------|
| Drei-Schichten-Architektur |                                   |
| (3-Tier-Architecture)      |                                   |
| Anbindung FK – DB          |                                   |
| > Beispiel: Schritt4       |                                   |
|                            |                                   |
|                            |                                   |
|                            |                                   |
|                            |                                   |
|                            |                                   |
|                            |                                   |
|                            | @ Drof. Dr. Thissing, EU Dataward |

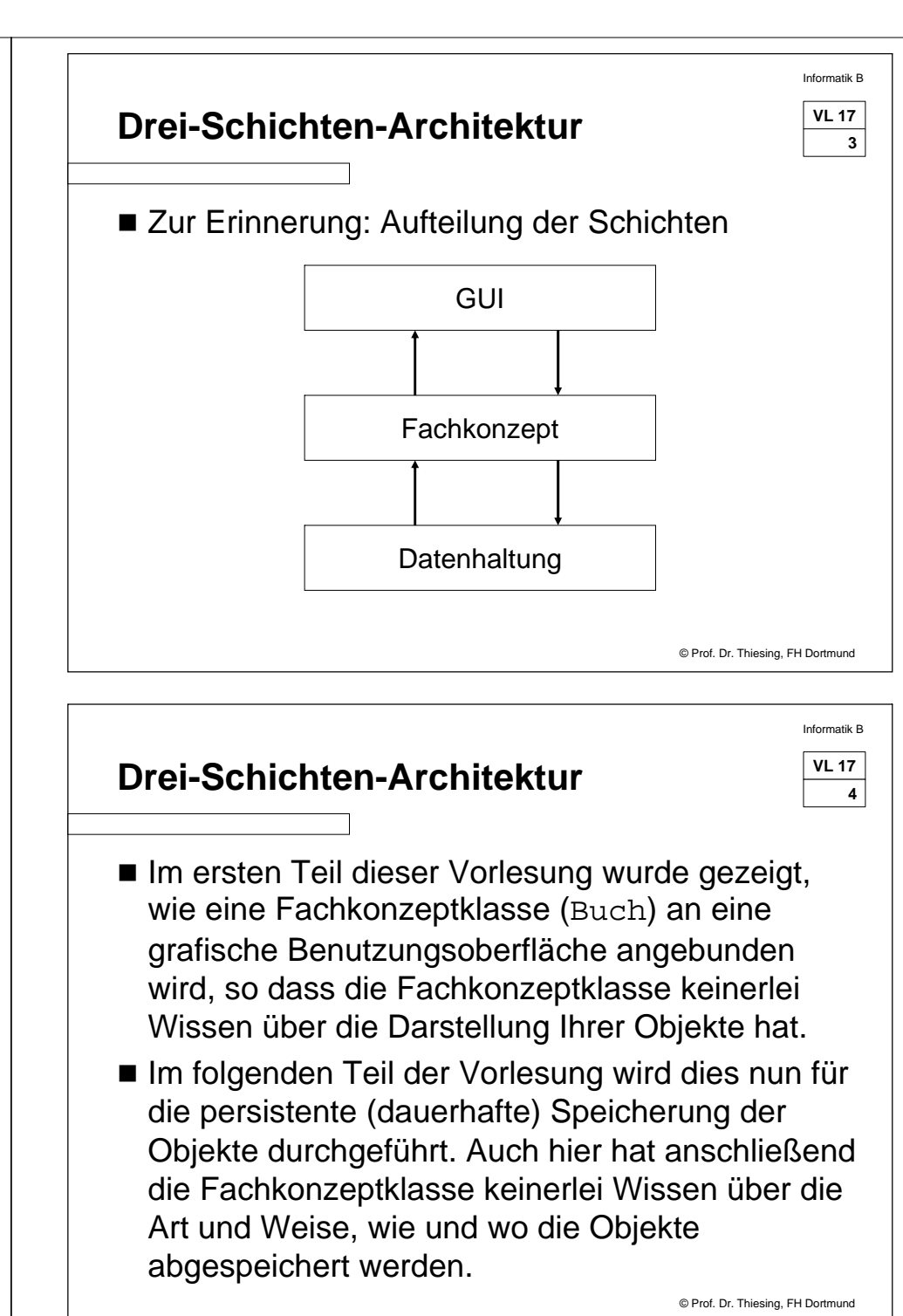

#### **Drei-Schichten-Architektur**

| ٧L | 17 |
|----|----|
|    | 5  |

Informatik F

© Prof. Dr. Thiesing, FH Dortmund

Informatik F

VL 17

Dortmund

6

- Somit liegt also eine klare Trennung zwischen den einzelnen Schichten vor.
- Der Vorteil dieser allgemeinen Vorgehensweise liegt eindeutig darin, dass die Art der Speicherung einfach austauschbar wird.
- Eine Speicherung in eine flache Datei ist genauso möglich, wie die Speicherung in eine relationale oder objektorientierte Datenbank.

# **Anbindung FK - DB**

- Wir wollen nun unsere Fachkonzeptklasse Buch an eine relationale Datenbank anbinden, der in der industriellen Praxis wohl häufigste Fall.
- Grundsätzlich gilt beim Neuaufbau einer DB:
  - Jedes Objekt einer Fachkonzeptklasse wird in einer relationalen Tabelle abgespeichert. Ein einzelnes Objekt wird zu einer Tabellenzeile.
  - Die Attributnamen der Fachkonzeptklasse bilden die Spaltenüberschriften

| Tabelle: Buch | Schlüssel | Titel          | Preis |                        |
|---------------|-----------|----------------|-------|------------------------|
|               | 1         | Goto Java 2    | 99,90 |                        |
|               | 2         | Swing Tutorial | 49,95 | 1                      |
|               |           |                |       | Prof. Dr. Thiesing, FF |

#### Informatik B VL 17 **Anbindung FK - DB** 7 ■ In der Tabelle, die für jede Fachkonzeptklasse angelegt werden muss, werden die Attributwerte der Objekte abgespeichert. Damit Objekte unterschieden werden können, ist ein eindeutiger Schlüssel hinzuzufügen. ■ Dazu ist die Klasse Buch um das Attribut Schluessel und die entsprechenden get- und set-Operationen zu erweitern. ■ Ein neuer Konstruktor, durch den alle drei Attribute initialisiert werden, ist ebenfalls eingefügt. © Prof. Dr. Thiesing, FH Dortmund Informatik B VL 17 Anbindung FK - DB 8 public class Buch //Buch Attribute private String name; private float preis; private int schluessel; public Buch(int schluessel, String name, float preis) this.schluessel = schluessel; this.name = name; this.preis = preis; }// Konstruktor int getSchluessel(){return schluessel;} void setSchluessel(int schluessel) {this.schluessel = schluessel; } © Prof. Dr. Thiesing, FH Dortmund

## **Anbindung FK - DB**

| VL | 17 |  |
|----|----|--|
|    | 9  |  |

Informatik F

- Zum grundsätzlichen Umgang, d.h. zum Verbinden und Schließen einer relationalen Datenbank, wird die Klasse DBZugriff erstellt.
- Dort befindet sich der Name unserer Buchdatenbank und Operationen zum Verbinden und Schließen der Datenbank.

DBZugriff
<u>verbinden()</u>
<u>schliessen()</u>

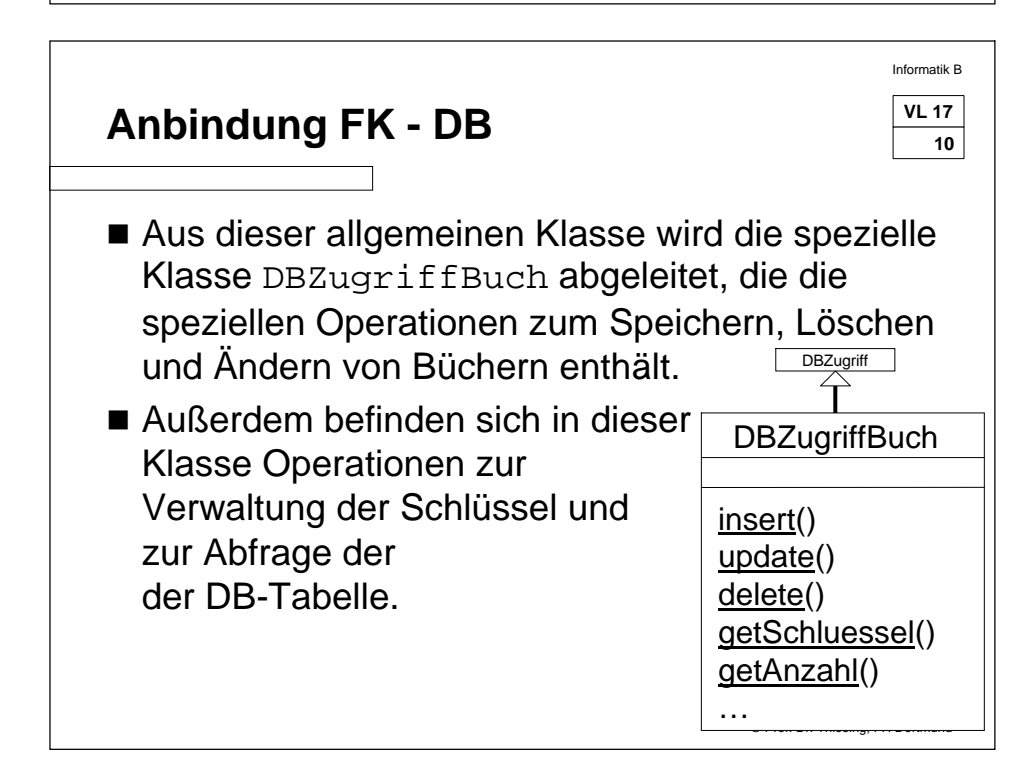

Informatik B VL 17 **Anbindung FK - DB** 11 Sollen mehrere Fachkonzeptklassen in dieser Datenbank abgespeichert werden, so ist es offensichtlich, dass für jede dieser Fachkonzeptklassen eine eigene DBZugriff-FK-Klasse existieren muss, in der Operationen für die spezifischen Attribute der Klassen enthalten sein müssen. DBZugriff DBZugriffXYZ DBZugriffLeser DBZugriffBuch © Prof. Dr. Thiesing, FH Dortmund Informatik B VL 17 **Anbindung FK - DB** 12 ■ In der Klasse BuecherVerwaltung müssen nun die bisherige Objektverwaltung und die persistente Speicherung der Daten miteinander verknüpft werden. > Wird ein neues Buchobjekt erzeugt, wird es direkt in der Datenbank abgespeichert. > Wird ein bestehendes Buchobjekt verändert, werden die Änderungen ebenfalls direkt abgespeichert. > Wird ein Buchobjekt gelöscht, wird dies ebenfalls direkt an die Datenhaltung weiter gegeben. © Prof. Dr. Thiesing, FH Dortmund

### **Anbindung FK - DB**

```
VL 17
13
```

Informatik B

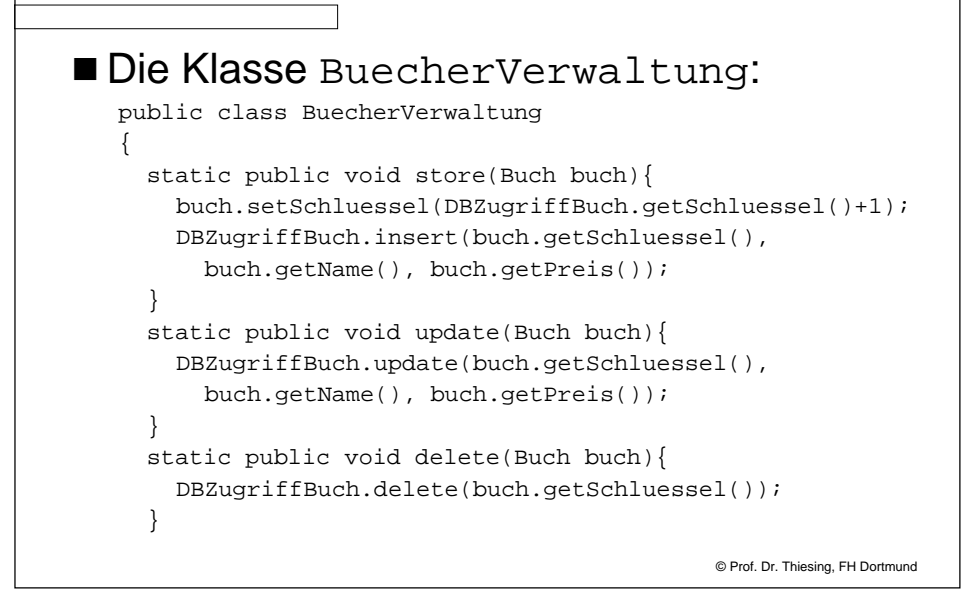

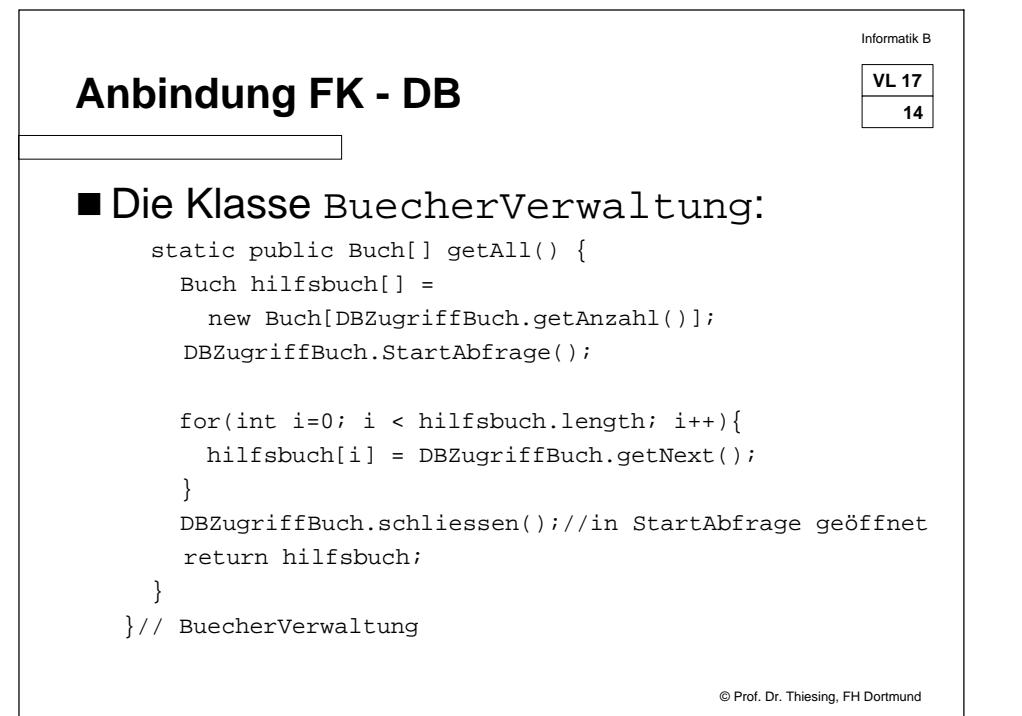

#### Informatik B VL 17 Anbindung FK - DB 15 Zum Aufbau einer relationalen Datenbank unter Windows ist wie folgt vorzugehen: > 1.) ODBC Datenguelle einrichten ◆ Start → Systemsteuerung ♦ Öffnen von : • W2k/NT/XP : Verwaltung→Datenguelle (ODBC) • 95,98, ME: ODBC-32 Datenquelle (oder ähnlich) Hinzufügen (Reiter "Benutzer-DSN") → Microsoft Access-Datenbank hinzufügen → Microsoft-Access-Driver (\*.mdb) auswählen $\rightarrow$ Fertig stellen $\rightarrow$ ◆ Datenguellname: BuchDB (Bitte auf die richtige Eingabe achten!!!) Beschreibung: BuchprogrammDB © Prof. Dr. Thiesing, FH Dortmund

| Anbindung            | J FK - DB                                                                                                    |  |
|----------------------|----------------------------------------------------------------------------------------------------|--|
| 🖙 Verwaltung         |                                                                                                    |  |
| Datel Bearbeiten Ans | IDBE-Datenquellen-Administrator     2       Ablaufverfolgung     Verbindungs-Pooling     Info       BenutzerDSN     System-DSN     DateiDSN     Treiber       Benutzerdatenquellen:     Hinzufügen     Hinzufügen       Name     Treiber     Entfernen       BASE-Datein     Microsoft Access Driver (".ndb)     Entfernen       BASE-Datein     Microsoft Access Driver (".ndb)     Konfiguieren       Excet-Datein     Microsoft Access Driver (".xls)     Konfiguieren       DBE Microsoft Access Setup     12       Datenguelleniname:     BuchDB     OK       Beschreibung:     BuchDB     OK       Datenbank:     D' 'Orei_SA_2ABuchDB.mdb     Hilfe       Systemdatenbank:     Fistellen     Reparieren     Komprimieren |  |
| _                    | C Datenbank:                                                                                                    |  |

| Anbindung FK - DB                                                                                                    | Anbindung FK - DB                                                                                                    |
|----------------------------------------------------------------------------------------------------|----------------------------------------------------------------------------------------------------|
| <ul> <li>◆ Erstellen → beliebigen Dateinamen und Ordner auswählen</li> <li>→ OK</li> </ul>                                                                                                    | Damit ergibt sich als Klassendiagramm:                                                                                                    |
| ♦ Meldung bestätigen                                                                                                    | GUI Fachkonzept DB                                                                                                    |
| <ul> <li>Erweitert →</li> <li>Anmeldename: dbadmin<br/>(Bitte auf die richtige Eingabe achten!!!)</li> <li>Kennwort: info2<br/>(Bitte auf die richtige Eingabe achten!!!)</li> <li>OK</li> <li>OK</li> <li>OK</li> <li>Alle restlichen Fenster schließen.</li> </ul> | Buch<br>Name<br>Preis<br>Schluessel<br>Buch()<br>getPreis()<br>getPreis()<br>setName()<br>getSchluessel()<br>setSchluessel()<br>setSchluessel()<br>setSchluessel()<br>getAute()<br>delete()<br>getAute()<br>delete()<br>getAute()<br>del |
| Anbindung FK - DB                                                                                                    | Anbindung FK - DB                                                                                                    |
| <ul> <li>2.) Datenbank einrichten</li> <li>Einmaliges compilieren und ausführen der CreateTable.java -<br/>Datei</li> <li>3.) BuchHauptprogramm starten</li> </ul>                                                                                                   | <ul> <li>Beim Aufruf des Programms wird nun jedes neu<br/>erzeugte oder geänderte Buchobjekt direkt in die<br/>relationale Datenbank abgespeichert.</li> <li>Diese kann unter Access angesehen werden:</li> </ul>                                                                                                    |
| Alle Quelltexte befinden sich im Verzeichnis<br>Schritt_4.                                                                                                    | Black Listenfernster       Image: Descent Access       Image: Descent Access       Image: Descent Acc                                                                                                    |

bearbeiten Ende

Datenblattansicht

© Prof. Dr. Thiesing, FH Dortmund

### Anbindung FK - DB

Informatik B

- Nach Beendigung des Programms und erneutem Start sind alle abgespeicherten Bücher wieder anzeigbar.
- Eine Variante zur direkten Speicherung aller neuen bzw. aller geänderten Objekte wäre, dass nur einmal beim Start des Programms alle Bücher aus der Datenbank gelesen werden und in einer Objektverwaltung im Hauptspeicher abgespeichert würden. Vor der Beendigung des Programms sollten dann alle Buchobjekte wieder in die Datenbank abgespeichert werden.

© Prof. Dr. Thiesing, FH Dortmund